# Tu zaczyna się nowe doświadczenie

Narodowa Agencja Programu Erasmus+ i Europejskiego Korpusu Solidarności

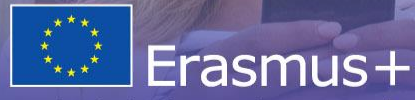

Zmienia życie, otwiera umysły

Szkolnictwo wyższe

## Procedura wnioskowania i omówienie formularza wniosku

## Konkurs 2021

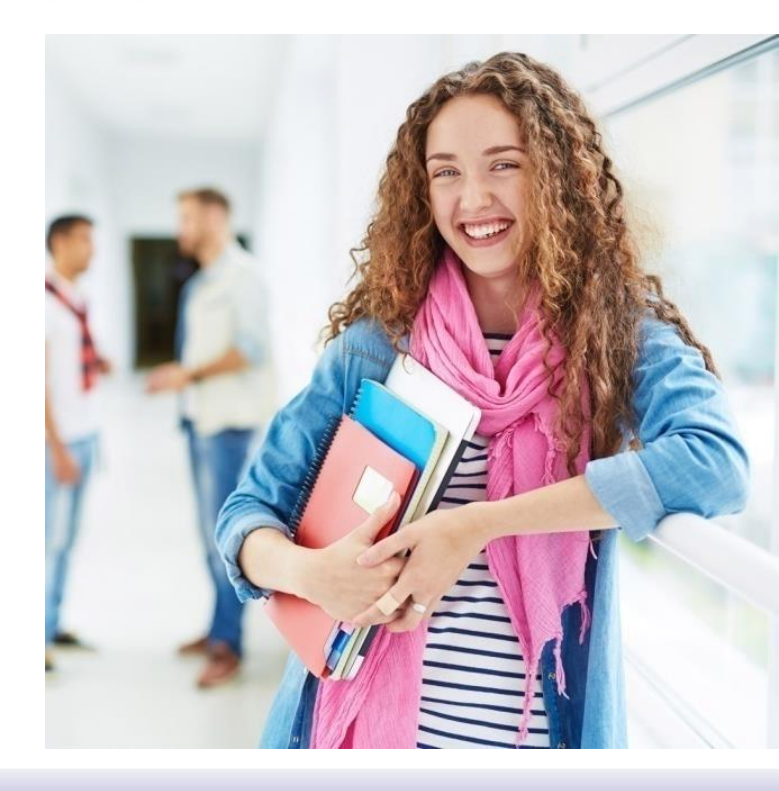

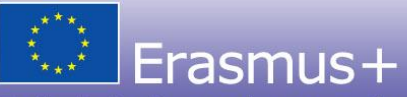

Zmienia życie, otwiera umysły

Szkolnictwo wyższe

## Procedura wnioskowania

- Wnioski składane są do Narodowej Agencji kraju, w którym siedzibę ma instytucja koordynująca projekt – za pośrednictwem platformy składania wniosków
- Wnioski składane są online nie wysyła się wniosków do NA w formie papierowej lub pocztą elektroniczną
- Wypełnianie wniosku należy rozpocząć z odpowiednim wyprzedzeniem czasowym.

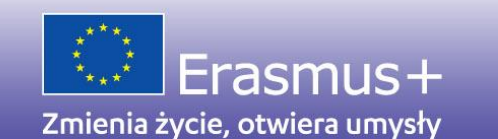

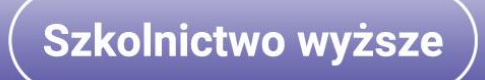

# Wniosek online wypełniamy bezpośrednio na stronie KE logując się przez systemEU Login.

EU Login One account, many EU services

Nowi użytkownicy muszą w nim dokonać rejestracji. EU Login – European Commission

Authentication Service.

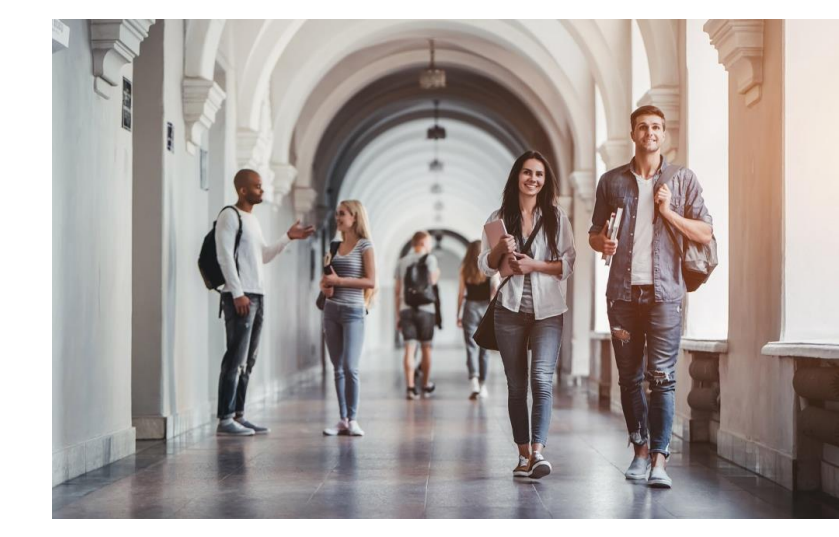

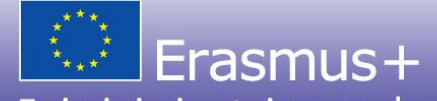

Zmienia życie, otwiera umysły

Szkolnictwo wyższe

| EU Login<br>One account, many EU services | Under L                                                                                              | <mark>,</mark> 0 | English (en)      | ~     |
|-------------------------------------------|----------------------------------------------------------------------------------------------------|------------------|-------------------|-------|
|                                           |                                                                                                    |                  | Create an account | Login |
|                                           | Create an account                                                                                    |                  |                   |       |
|                                           | Help for external users<br>First name                                                                |                  |                   |       |
|                                           | Last name E-mail                                                                                     |                  |                   |       |
|                                           | Confirm e-mail                                                                                       |                  |                   |       |
|                                           | English (en)                                                                                         |                  |                   |       |
|                                           |                                                                                                    |                  |                   |       |
|                                           | By checking this box, you acknowledge that you have read and understood the <u>privacy</u> statement |                  |                   |       |
|                                           | Create an account                                                                                    |                  |                   |       |

## Strona z wnioskami online KA220 - HED

https://webgate.ec.europa.eu/erasmus-esc/index/

Wypełniany formularz zapisany będzie w zakładce "Moje formularze wniosków" (*My Applications*).

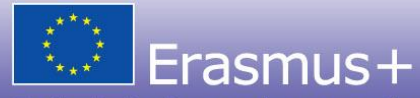

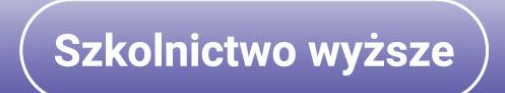

# Numer OID

- Wszystkie instytucje uczestniczące w projekcie muszą mieć numer identyfikacyjny OID (jeden dla całej organizacji), który zastąpił dotychczasowy numer PIC (OID jest inny niż PIC)
- Obowiązkowa jest rejestracja w Systemie Rejestracji Organizacji w programie Erasmus+. Wyjątek: instytucje, które miały numer PIC nie muszą się ponownie rejestrować (mają automatycznie nadane OID)
- Do wniosku pobierane są dane instytucji z Systemu Rejestracji Organizacji jeśli dane są nieaktualne, we wniosku pojawią się błędne informacje.

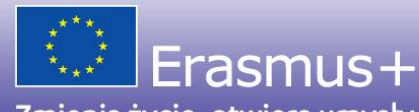

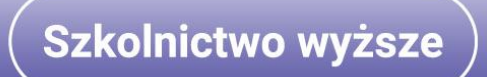

# Źródła informacji:

https://erasmusplus.org.pl/strony-informacyjne/dla-wnioskodawcow/jak-zlozycwniosek/

https://webgate.ec.europa.eu/erasmus-esc/index/

Przewodnik PL do składania wniosków: https://webgate.ec.europa.eu/fpfis/wikis/x/44XuKg

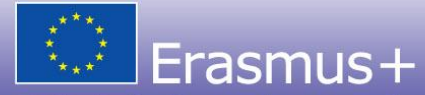

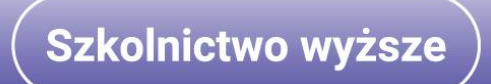

# Z czego składa się formularz wniosku?

Wnioski online:

https://webgate.ec.europa.eu/app-forms/af-ui-opportunities/#/erasmus-plus

Formularz wniosku online dla Akcji 2 Szkolnictwo wyższe - załączniki:

- Oświadczenie prawnego przedstawiciela/ *Declaration on honour* załącznik obowiązkowy
- Pełnomocnictwa/ mandates od instytucji partnerskich dla koordynatora

Szkolnictwo wyższe

Załączniki pobiera się wewnątrz formularza wniosku

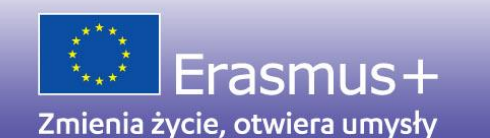

## Oświadczenie prawnego przedstawiciela

W oświadczeniu przedstawiciel potwierdza m. in.:

- prawdziwość informacji we wniosku
- zdolność prawną organizacji
- zdolność operacyjną i finansową
- że instytucja nie znajduje się w sytuacji wykluczającej (np. w stanie upadłości).

Szkolnictwo wyższe

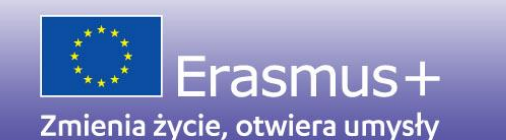

# Oświadczenie prawnego przedstawiciela

- Przedstawiciele instytucji składający wniosek do NA, bez względu na sektor i akcję, podpisują się w wyznaczonym miejscu na ostatniej stronie dokumentu (pkt. VIII)
- Wnioskodawca będący osobą fizyczną prowadzącą działalność gospodarczą podpisuje się w pkt. VIII na końcu tabeli (poniżej adnotacji "tylko w przypadku osób fizycznych" - należy użyć poprawnej/oficjalnej nazwy wnioskodawcy). Osób fizycznych dotyczy cała treść oświadczenia (chyba, że wskazano inaczej, np. w pkt. III jest wykluczenie dot. os. fiz.).

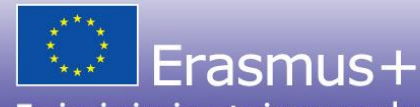

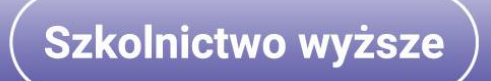

# Oświadczenie prawnego przedstawiciela

- Należy wydrukować, uzyskać podpis prawnego przedstawiciela, opieczętować i zeskanować, a następnie załączyć do wniosku
- Jeśli podpisała inna osoba niż przedstawiciel prawny instytucji do wniosku należy załączyć pełnomocnictwo do podpisania dokumentu.

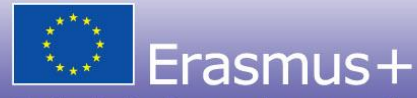

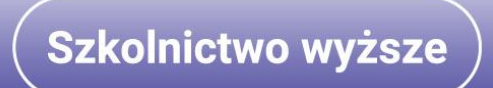

## Pełnomocnictwa od partnerów/ mandates

- Muszą być wypełnione na wzorze pobranym z formularza wniosku
- odpisane przez obie strony tj.: przez prawnego przedstawiciela instytucji partnerskiej udzielającej pełnomocnictwa oraz instytucji koordynującej projekt
- zeskanowane i załączone do wniosku.

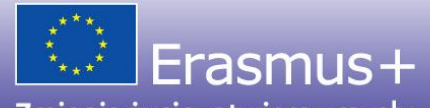

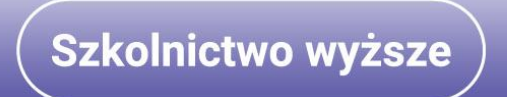

#### https://erasmusplus.org.pl/

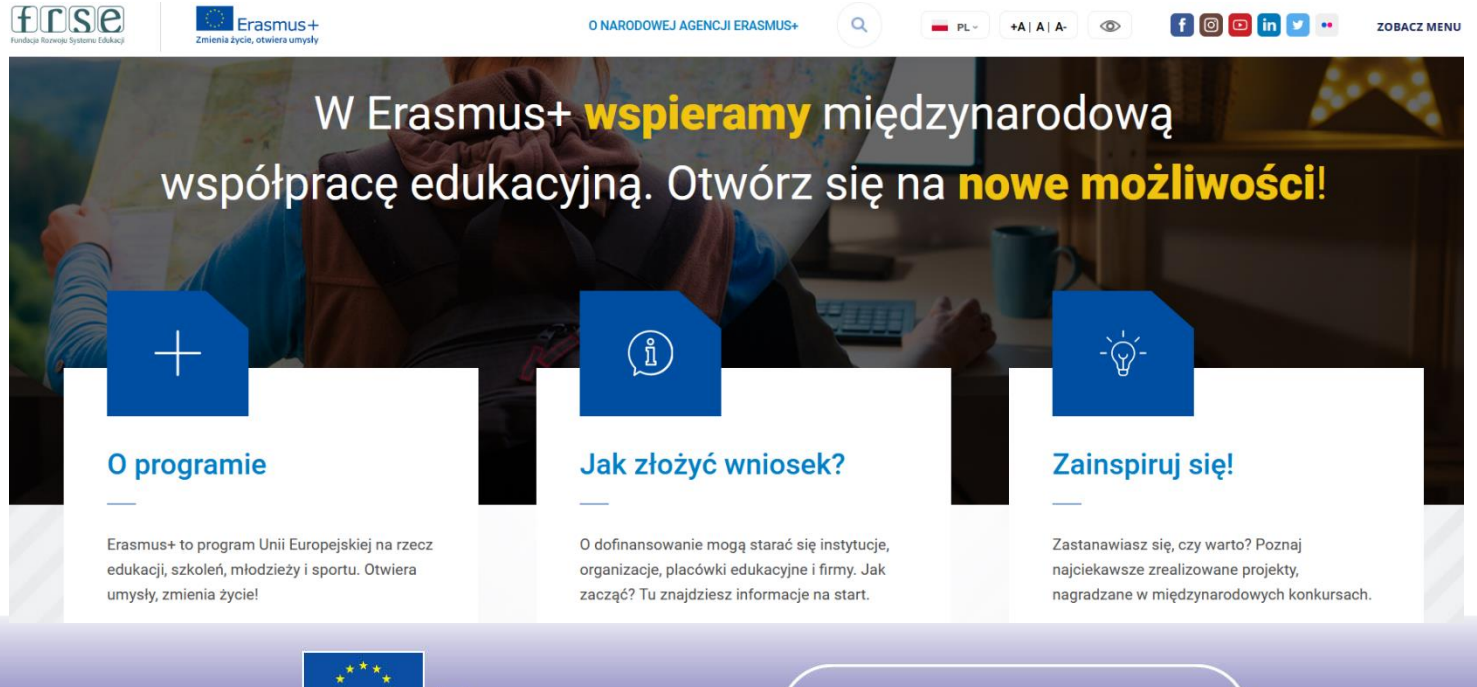

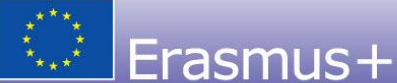

Zmienia życie, otwiera umysły

Szkolnictwo wyższe

#### https://erasmusplus.org.pl/jak-zlozyc-wniosek

Instrukcja rejestracji organizacji w Rejestrze Organizacji Zobacz szczegóły dotyczące rejestracji organizacji w Systemie Rejestracji Organizacji Erasmus+ i Europejskiego Korpusu Solidarności. Poniżej prezentujemy proces rejestracji krok po kroku.

SZCZEGÓŁY >>

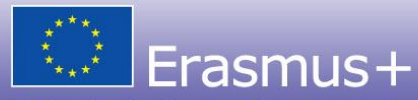

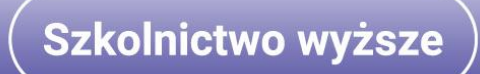

#### Wybierz akcję, w której chcesz złożyć wniosek

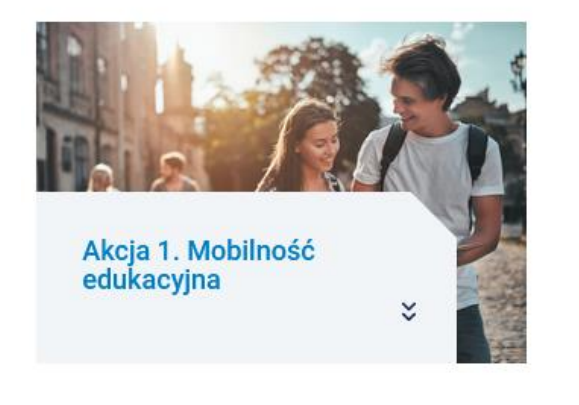

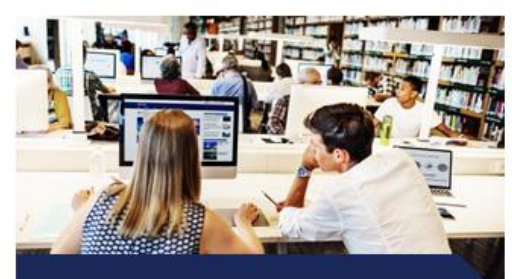

Akcja 2. Współpraca organizacji i instytucji ¥

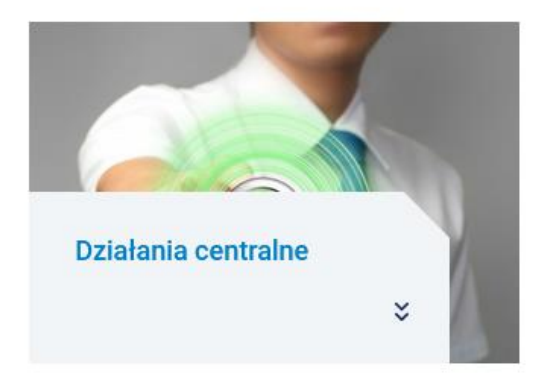

Wnioskodawca może być każda organizacja uczestnicząca ustanowiona w kraju programu. Organizacja ta składa wniosek w imieniu wszystkich organizacji zaangażowanych w dany projekt. Szkoły wyższe z krajów programu, które zamierzają uczestniczyć w projektach muszą posiadać Karte Erasmusa dla szkolnictwa wyższego.

Dowiedz się więcej o Karcie Erasmusa dla szkolnictwa wyższego na stronie Komisji Europejskiej.

Partnerstwa w zakresie współpracy

20 maja 2021 r., godz. 12.00

# FORMULARZE WNIOSKÓW

ZOBACZ!

Wnioski można składać wyłącznie przez <u>formularz on-line</u>. Aby uzyskać dostęp do wniosków, konieczne jest posiadanie konta w systemie EU\_Login.

SZCZEGÓŁY >

## PRZEWODNIK PO PROGRAMIE

ZOBACZ

Niniejszy przewodnik na rok 2021 w języku polskim przeznaczony jest dla osób, które chcą zdobyć gruntowną wiedzę na temat programu Erasmus+.

SZCZEGÓŁY >>

# Formularz wniosku

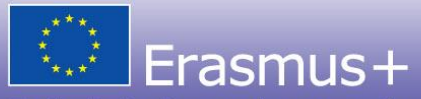

Zmienia życie, otwiera umysły

Szkolnictwo wyższe

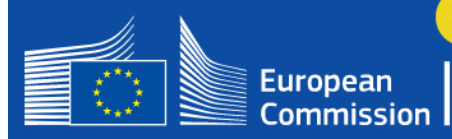

#### Erasmus+ and European Solidarity Corps

|    | HOME                   |       |
|----|------------------------|-------|
| 盦  | ORGANISATIONS          | ~     |
| 0  | Search for an Organisa | ation |
| 0  | Register my Organisat  | ion   |
| 4  | OPPORTUNITIES          | >     |
|    | PROJECTS               | >     |
| ?  | SUPPORT                | >     |
| Q, | RESOURCES              | >     |

# Prerequisites for organisation registration

#### WHY DO I NEED TO REGISTER MY ORGANISATION?

Home > Prerequisites for organisation registration

To submit an application or become a partner in a project, you will need an Organisation ID. You can get your Organisation ID if you fill in a simple form proving some basic information about your organisation.Please note that organisations that have already participated in an Erasmus+ or European Solidarity Corps action managed by a National Agency and have a Participant Identification Code (PIC) have automatically assigned an Organisation ID.

Welcor

EN

#### WHAT ARE THE PREREQUISITES FOR ORGANISATIONS REGISTRATION?

The organisation registration goal is to create a unique identifier for every organisation - applicant, beneficiary or partner - participating in the programme. That's why before you register your organisation, it's essential to check whether your organisation already exists in the system.Please use the search field below and type in either the legal name, business name, an organisation website hyperlink, PIC or an OID number to check whether your organisation exists.

#### CHECK IF MY ORGANISATION EXISTS IN THE SYSTEM

Erasmus+ and European Solidarity Corps platform | version 1.2.3 - 2021-04-27 23:24:45 | Privacy statement

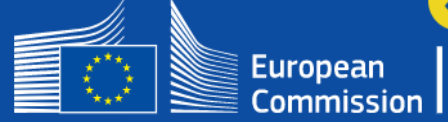

Home

>

>

>

 $\sim$ 

EN

#### Erasmus+ and European Solidarity Corps

|   | HOME          |
|---|---------------|
|   | ORGANISATIONS |
| 4 | OPPORTUNITIES |
|   | PROJECTS      |

SUPPORT

Applicant and beneficiary guides

Contact

## Welcome to Erasmus+ and European Solidarity Co... @

Here you can apply for one or more of the actions supported by the Erasmus+ Programme or European Solidarity Corps and managed by the Erasmus+ National Agencies.

In section "Opportunities" below, you can browse open calls by the programme and apply. Please note, that to start your application you will need to register or login with your EU Login credentials. Check our applicant and beneficiary guides [2] for complete step-by-step guidelines.

#### More information

If you need more information about Frasmus+ Programme, please visit the programme home page [2]. In case you"re looking for information about European Solidarity Corps, please visit European Youth Portal [2]

If you are interested in applying for Erasmus+ actions managed by the Education, Audiovisual and Culture Executive Agency, please visit the website of the Agency [7]

#### Looking for support or have further questions?

Do you have further questions about the Erasmus+ Programme? Get in touch with a National Agency in your country. Please check the list of contacts [2] in the Support menu.

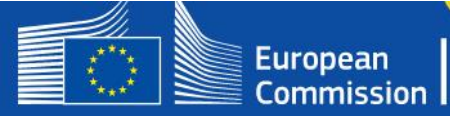

Welcome

ø

#### Erasmus+ and European Solidarity Corps

**OPPORTUNITIES** 

Erasmus+

PROJECTS

SUPPORT

RESOURCES

HOME

Ш

?

8

## **Opportunities for Erasmus+**

#### FIELD OF OPPORTUNITY

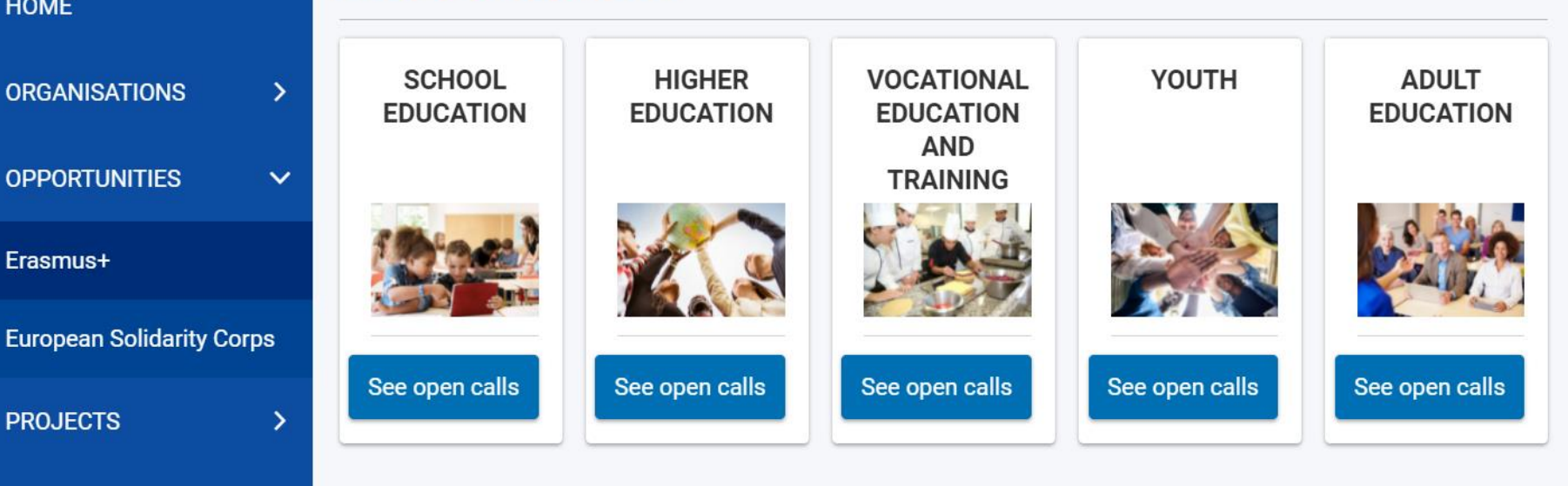

#### **KEY ACTIONS**

>

>

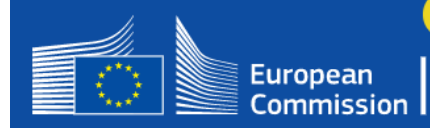

#### Erasmus+ and European Solidarity Corps

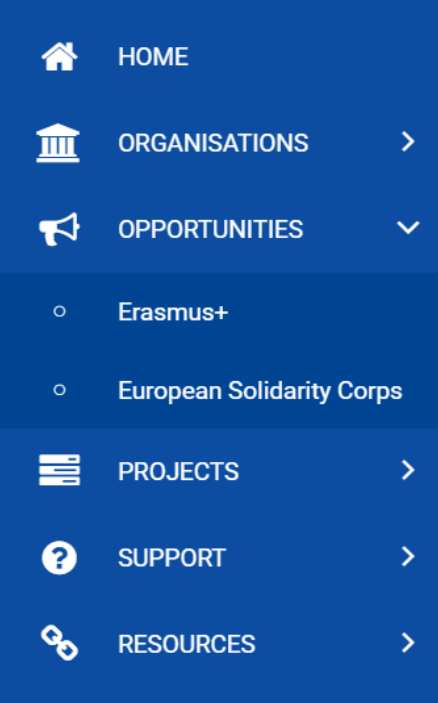

#### **Open Calls - Higher Education**

#### KA220-HED

Home > Open Calls

×

#### Cooperation partnerships in higher education

This action enables participating organisations to gain experience in international cooperation and to strengthen their capacities, but also to produce high-quality innovative deliverables. The primary goal of Cooperation Partnerships is to allow organisations to increase the quality and relevance of their activities, to develop and reinforce their networks of partners, to increase their capacity to operate jointly at transnational level, boosting internationalisation of their activities and through exchanging or developing new practices and methods as well as sharing and confronting ideas.

Deadline : 20-05-2021 12:00:00 (Brussels time) Remaining days : 21

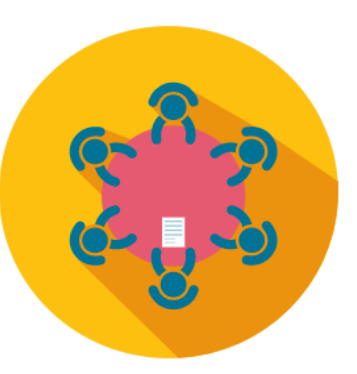

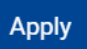

| Erasmus+ and European |                  | My Applications @                                            |  |  |
|-----------------------|------------------|--------------------------------------------------------------|--|--|
| Ś                     | Solidarity Corps | Search and filter <                                          |  |  |
| *                     | НОМЕ             | Active filter 😧                                              |  |  |
| 盦                     | ORGANISATIONS >  | € Delete                                                     |  |  |
| 4                     | OPPORTUNITIES >  | You are currently not using<br>any active filter     Actions |  |  |
| ወ                     | APPLICATIONS 🗸   | Quick filter                                                 |  |  |
| o                     | My Applications  | Search 😧                                                     |  |  |
| o                     | My Contacts      | Programmes                                                   |  |  |
|                       | PROJECTS >       | All Erasmus+                                                 |  |  |
| ?                     | SUPPORT >        | European Solidarity Corps                                    |  |  |

## Wniosek – Context (podstawowe informacje o projekcie) i menu

| Content menu                                                         | < | Context                                     |                                                      |              |                                                |     |
|----------------------------------------------------------------------|---|---------------------------------------------|------------------------------------------------------|--------------|------------------------------------------------|-----|
| ✓ Context                                                            | 0 | Field                                       |                                                      |              |                                                |     |
| <ul> <li>Participating Organisations</li> </ul>                      | 0 | Higher Education                            |                                                      |              |                                                |     |
| ✓ Project Description                                                | 0 | Project Title *                             |                                                      |              |                                                | 245 |
| ✓ Preparation                                                        | 0 |                                             |                                                      |              |                                                |     |
| ✓ Management                                                         | 0 | Project Acronym                             |                                                      |              |                                                |     |
| ✓ Production of Project Results                                      | 0 |                                             |                                                      |              |                                                | 250 |
| ✓ Multiplier Events                                                  | 0 |                                             |                                                      |              |                                                |     |
| <ul> <li>Learning, Teaching, Training</li> <li>Activities</li> </ul> | 0 | Project Start Date (dd/mm/yyyy) *           | Project total Duration (Months) $*$                  |              | Project End Date (dd/mm/yyyy)                  |     |
| ✔ Timetable                                                          | 0 | 01/11/2021 🗰                                | 12                                                   | \$           | 01/11/2022                                     |     |
|                                                                      |   | National Agency of the Applicant Organisati | ion *                                                |              | Language used to fill in the form *            |     |
| 🗙 Special Costs                                                      | 0 | PL01 - Foundation for the Developmen        | nt of the Education System                           | \$           | English                                        | \$  |
| ✔ Follow-up                                                          | 0 | For further details about the available     | ailable Erasmus+ National Agencies, please consult t | he following | g page: <u>https://ec.europa.eu/programmes</u> |     |
| 🗶 Budget Summary                                                     | 0 | /erasmus-plus/contact                       |                                                      |              |                                                |     |

## Wniosek – Context (podstawowe informacje o projekcie) i menu

| Content menu                 | < | Context                                       |                                               |              |                                        |          |     |
|------------------------------|---|-----------------------------------------------|-----------------------------------------------|--------------|----------------------------------------|----------|-----|
| Learning, Teaching, Training | 6 | Field                                         |                                               |              |                                        |          |     |
| Activities                   | • | Higher Education                              |                                               |              |                                        |          |     |
| ✓ Timetable                  | 0 | Project Title *                               |                                               |              |                                        |          | 245 |
| 🗙 Special Costs              | 0 | Title                                         |                                               |              |                                        |          |     |
| ✔ Follow-up                  | 0 |                                               |                                               |              |                                        |          |     |
| X Budget Summary             | 0 | Project Acronym                               |                                               |              |                                        |          | 250 |
| ✓ Project Summary            | 0 |                                               |                                               |              |                                        |          |     |
| 🗙 Annexes 🕕                  | 0 |                                               |                                               |              |                                        |          |     |
|                              | • | Project Start Date (dd/mm/yyyy) *             | Project total Duration (Months) *             |              | Project End Date (dd/mm/yyy)           | ()       |     |
| X Checklist                  | 0 | 01/11/2021                                    | 12                                            | \$           | 01/11/2022                             | <b></b>  |     |
| Sharing                      | 0 | National Agency of the Applicant Organisation | *                                             |              | Language used to fill in the for       | m *      |     |
| History                      | 0 | PL01 - Foundation for the Development of      | the Education System                          | \$           | English                                |          | \$  |
|                              |   | For further details about the availab         | le Erasmus+ National Agencies, please consult | the followin | g page: <u>https://ec.europa.eu/pr</u> | ogrammes |     |

#### Organizacje uczestniczące

## Application details

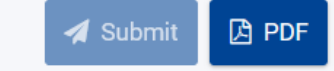

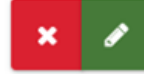

#### Content menu < 0 Context 8 Participating Organisations 6 Project Description A Preparation 0 Management ิด Production of Project Results 8 Multiplier Events \_earning, Teaching, Training 0

Activities

#### Participating Organisations

>

Navigation

To complete this section, you will need your organisation's identification number (OID). Since 2019, the Organisation ID has replaced the Participant Identification Code (PIC) as unique identifier for actions managed by the Erasmus+ National Agencies.

If your organisation has previously participated in Erasmus+ with a PIC number, an OID has been assigned to it automatically. In that case, you must not register your organisation again. Follow this link to find the OID that has been assigned to your PIC: Organisation Registration System

You can also visit the same page to register a new organisation that never had a PIC or an OID, or to update existing information about your organisation.

| Applicant                     |                       |         |         |
|-------------------------------|-----------------------|---------|---------|
| Applicant organisation<br>OID | Legal name            | Country | Actions |
| Numer OID                     | POLITECHNIKA LUBELSKA | Poland  | × 3 (*) |
| Partner Organisations         |                       |         |         |

#### Organizacje uczestniczące

3996

3996

| >         | Navigation                                                                                                    | < Participating Or                                | ganisations                                                   |                                            |                                   |                                   |         |
|-----------|----------------------------------------------------------------------------------------------------|---------------------------------------------------|---------------------------------------------------------------|--------------------------------------------|-----------------------------------|-----------------------------------|---------|
| nuər      | Q Filter I Expand a                                                                                                    | Background and                                    | d experience : POLITECH                                       | NIKA LUBELSKA                              |                                   |                                   |         |
| Content n | <ul> <li>Participating Organisation</li> <li>POLITECHNIKA</li> <li>LUBELSKA (E10000000<br/>Poland)</li> <li>Profile</li> <li>Accreditation</li> </ul> | Please briefly pres<br>paid/unpaid staff,<br>opis | sent the organisation/group (e<br>learners and members of the | .g. its type, scope of work, a<br>group) * | reas of activity and if appli     | icable, approximate number of     | 39      |
|           | <ul> <li>Background and<br/>experience</li> <li>Associated pers</li> <li>Jan Nowak</li> <li>Anna Kowalska</li> </ul>                                  | what are the activ<br>key persons involv<br>opis  | ities and experience of the org                               | janisation in the areas releva             | ant for this project? What a      | are the skills and/or expertise o | f<br>39 |
|           | Vertner Organisation                                                                                                    | IS                                                |                                                               |                                            |                                   |                                   |         |
|           | SLEZSKA                                                                                                    | 'F                                                | As A                                                          | Applicant                                  | As Partner o                      | r Consortium Member               |         |
|           | (F10126793-                                                                                                    | Action Type                                       | Number of project<br>applications                             | Number of granted<br>projects              | Number of project<br>applications | Number of granted<br>projects     |         |
|           | <ul> <li>✓ Profile</li> <li>✓ Accreditation</li> </ul>                                                                                                | No past participa                                 | tion has been found for Org                                   | anisation ID                               |                                   |                                   |         |

#### Organizacje uczestniczące

#### **Participating Organisations**

|                                                                                                 | As Applic                      | ant                        | As Partner or Consor           | tium Member                |
|-------------------------------------------------------------------------------------------------|--------------------------------|----------------------------|--------------------------------|----------------------------|
| Action Type                                                                                     | Number of project applications | Number of granted projects | Number of project applications | Number of granted projects |
| Higher education student and sta<br>mobility between Programme and<br>Partner countries (KA107) | ff<br>1 1                      | 0                          | 0                              | 0                          |

I understand and agree that the National Agency can use the information it has about my organisation's previous participation to assess my organisation's capacity to implement activities under this application.

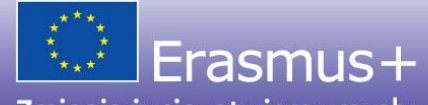

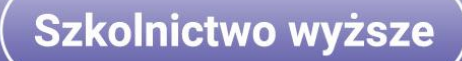

#### Opis projektu

Content menu < 0 Context 0 ✓ Participating Organisations 0 Project Description 0 Preparation 0 ✓ Management 0 ✓ Production of Project Results 0 Multiplier Events ★ Learning, Teaching, Training Activities 0 0 ✓ Timetable Special Costs 0 0 ✓ Follow-up

|   | Priorities and Topics                                                                                          |      |
|---|----------------------------------------------------------------------------------------------------|------|
|   | Please select the most relevant horizontal or sectoral priority according to the objectives of your project. * |      |
|   | HE: Rewarding excellence in learning, teaching and skills development                                          | \$   |
|   | If relevant, please select additional priorities according to the objectives of your project.                  |      |
|   |                                                                                                    | \$   |
|   | Please explain how your chosen priorities relate to the aims and objectives of your project. $$ *              | 3005 |
|   | tekst                                                                                                    |      |
|   |                                                                                                    |      |
|   |                                                                                                    |      |
|   | Please select up to three topics addressed by your project *                                                   |      |
|   | Cultural heritage 🚳                                                                                            |      |
|   |                                                                                                    | \$   |
| _ |                                                                                                    |      |
|   | Project Description                                                                                            |      |
|   |                                                                                                    |      |
|   | Please explain the context and the concrete objectives of your project. *                                      | 3995 |
|   | tekst                                                                                                    |      |

W tym miejscu należy wymienić nazwy i kraje **partnerów stowarzyszonych** (jeśli są przewidziani); tylko jeśli partnerzy ci są zidentyfikowani w tym miejscu, możliwe będzie prowadzenie działań w krajach, w których mają siedziby.

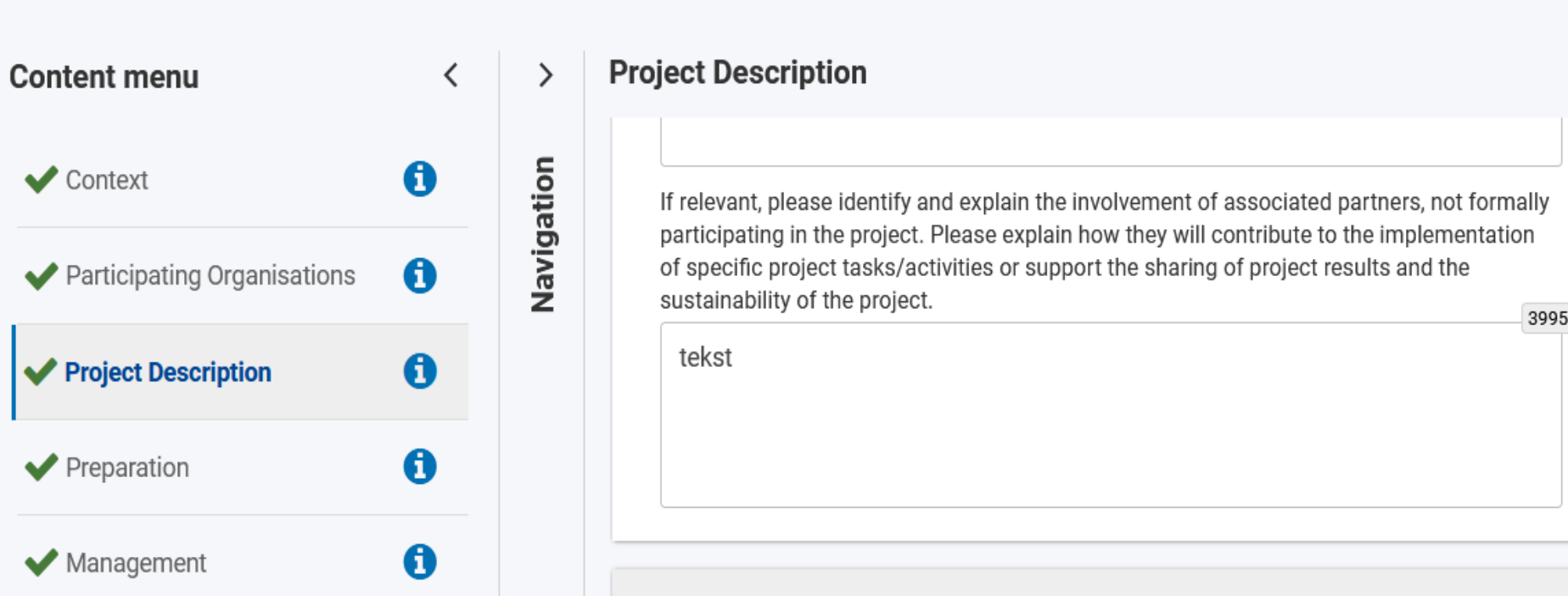

#### Zarządzanie

| Content menu                                    | < |
|-------------------------------------------------|---|
| ✔ Context                                       | 0 |
| <ul> <li>Participating Organisations</li> </ul> | 0 |
| ✓ Project Description                           | 0 |
| ✓ Preparation                                   | 0 |
| ✓ Management                                    | 0 |
| ✓ Production of Project Results                 | 0 |
| ✓ Multiplier Events                             | 0 |
| Activities                                      | 0 |
| ✓ Timetable                                     | 0 |
| ✓ Special Costs                                 | 0 |
| ✔ Follow-up                                     | 0 |

#### Management

>

Navigation

Funds for Project Management and Implementation

Funds for "Project Management and Implementation" are provided to all Cooperation Partnerships based on the number of participating organisations and the duration of the project. The purpose of these funds is to cover diverse expenses that any project may incur, such as planning, communication between partners, small-scale project materials, virtual cooperation, local project activities, promotion, sharing of project results and other similar activities not covered by other types of funding.

A partnership may receive a maximum of 2750 EUR of "Project Management and Implementation" grant per month.

| Organisation role | Grant per organisation<br>and per month | Number of<br>organisations | Grant  |
|-------------------|-----------------------------------------|----------------------------|--------|
| Coordinator       | 500                                     | 1                          | 6000   |
| Partner           | 250                                     | 2                          | 6000   |
| Total             |                                         | 3                          | 12 000 |

Please provide detailed information about the project activities that you will carry out with the support of the grant requested under the item "Project Management and Implementation" \*

information

3989

#### Zarządzanie - międzynarodowe spotkania projektowe

Content menu < Context U 0 Participating Organisations 8 Project Description 0 Preparation 0 ✔ Management Production of Project Results 6 0 Multiplier Events Learning, Teaching, Training 0 Activities 8 Timetable 0 X Special Costs 6 Follow-up 0 X Budget Summary 0 Project Summary

Management

>

Navigation

Transnational Project Meetings

Transnational project meetings: how often do you plan to meet, who will participate in those meetings, where will they take place and what will be the goal? \*

3992

meetings

Please specify the funds requested to organise the planned transnational project meetings.

| Meeting ID | Leading Organisa                                                       | tion |   |         |
|------------|------------------------------------------------------------------------|------|---|---------|
| 1          | POLITECHNIKA LUBELSKA (E10200002 - Poland)                             | \$   | ł | opis    |
| 2          | UNIVERSITA DEGLI STUDI GABRIELE D'ANNUNZIO DI CHIETI-PESCARA (E1020885 | \$   | k | Actions |
| Total      |                                                                        |      | • | () ×    |

## Rezultaty projektu

| Content menu                                    | < | >      | Production of Projec   | t Results                     |                     |  |  |
|-------------------------------------------------|---|--------|------------------------|-------------------------------|---------------------|--|--|
| ✓ Context                                       | 0 | tion   | Production of Projec   | Production of Project Results |                     |  |  |
| <ul> <li>Participating Organisations</li> </ul> | 6 | Naviga | Do you plan to produce |                               |                     |  |  |
| ✓ Project Description                           | 0 |        | Yes                    | \$                            |                     |  |  |
| ✓ Preparation                                   | 0 |        |                        |                               |                     |  |  |
| ✓ Management                                    | 0 |        | Project Results Sum    | mary                          |                     |  |  |
| Production of Project Results                   | 0 |        | Result ID              | 1                             | eading Organisation |  |  |
| ✓ Multiplier Events                             | 0 |        |                        |                               | Rezultat 1          |  |  |
| Learning, Teaching, Training Activities         | 0 |        | 1                      | POLITECHNIKA LUBELSKA         | ◆ *                 |  |  |
| ✓ Timetable                                     | 0 |        |                        |                               |                     |  |  |
| ✓ Special Costs                                 | 0 |        | Total                  |                               |                     |  |  |

## Rezultaty projektu

| Content menu                                                    | <           | >       | Production of Project Results                   | 5                                      |                                                                    |      |
|-----------------------------------------------------------------|-------------|---------|-------------------------------------------------|----------------------------------------|--------------------------------------------------------------------|------|
| ✔ Context                                                       | 0           | ion     | Project Results Details (1)                     |                                        |                                                                    |      |
| ✓ Participating Organisations                                   | 0           | Navigat | Result ID                                       |                                        | Result Title                                                       |      |
| ✓ Project Description                                           | 0           |         | Result Leading Organisation                     |                                        |                                                                    |      |
| ✓ Preparation                                                   | 0           |         | POLITECHNIKA LUBELSKA (                         |                                        |                                                                    |      |
| ✓ Management                                                    | 0           |         | Result Description (including: needs            | s analysis, target groups, elements    | of innovation, expected impact and transferability potential) $$ * | 3989 |
| ✓ Production of Project Results                                 | 5 <b>()</b> |         | Description                                     |                                        |                                                                    |      |
| ✓ Multiplier Events                                             | 0           |         |                                                 |                                        |                                                                    |      |
| <ul> <li>Learning, Teaching, Training<br/>Activities</li> </ul> | 0           |         | Result Type *<br>Course / curriculum – Design a | and development                        |                                                                    | \$   |
| ✓ Timetable                                                     | 0           |         | Please describe the division of work            | x, the tasks leading to the production | on of the result and the applied methodology $ \star $             | 3996 |
| ✓ Special Costs                                                 | 0           |         | text                                            |                                        |                                                                    |      |

## Rezultaty projektu

| Content menu                                                     | < | >          | Production of Project Results |                                                       |              | Action        |
|------------------------------------------------------------------|---|------------|-------------------------------|-------------------------------------------------------|--------------|---------------|
| <ul> <li>Context</li> <li>Participating Organisations</li> </ul> | 0 | Navigation |                               | STUDI<br>⊗                                            | <b>↓</b>     | <b>×</b> •    |
| ✓ Project Description                                            | 0 |            | Project Results Budg          | get                                                   |              |               |
| ✓ Preparation                                                    | 0 |            |                               |                                                       |              |               |
| ✔ Management                                                     | 0 |            | Please specify the staf       | f resources which you need to produce the project res | ults.        |               |
| ✓ Production of Project Results                                  | 0 |            | Result ID                     |                                                       | Organisation | Managers Teac |
| ✔ Multiplier Events                                              | 0 |            | 1                             | POLITECHNIKA LUBELSKA (                               | \$ ★         | 0             |
| ✔ Learning, Teaching, Training<br>Activities                     | 0 |            | 2                             | SLEZSKA UNIVERZITA                                    | ÷ *          | 0             |
| ✓ Timetable                                                      | 0 |            |                               |                                                       |              |               |
| V Special Costs                                                  | 0 |            | 3                             | UNIVERSITA DEGLI STUDI                                | ÷ X          | 0             |
| ✔ Follow-up                                                      | 0 |            | Total                         |                                                       |              | 0             |
| 🗙 Budget Summary                                                 | 0 |            |                               |                                                       |              |               |

Add a Project Result Budge

## Wydarzenia upowszechniające rezultaty

| Content menu                                    | < >     | Multiplier Events          | 3                                                    |                                                 |                       |                                 |
|-------------------------------------------------|---------|----------------------------|------------------------------------------------------|-------------------------------------------------|-----------------------|---------------------------------|
| ✔ Context                                       | ation 1 | Do you plan to incl<br>Yes | ude multiplier events in your project? *             |                                                 |                       | ÷                               |
| <ul> <li>Participating Organisations</li> </ul> | 1 Navio | <u>ה</u>                   |                                                      |                                                 |                       |                                 |
| ✓ Project Description                           | 0       | Multiplier Event           | Summan                                               |                                                 |                       |                                 |
| ✓ Preparation                                   | 0       | Multiplier Events          | s Summary                                            |                                                 |                       |                                 |
| ✓ Management                                    | 0       | Event ID                   |                                                      | Leading organisatio                             | n                     | E                               |
| ✓ Production of Project Results                 | 0       |                            |                                                      |                                                 | ME 1                  |                                 |
| ✓ Multiplier Events                             | 0       | 1                          | POLITECHNIKA LUBELSKA                                | \$                                              | *                     |                                 |
| Learning, Teaching, Training Activities         | 0       |                            |                                                      |                                                 |                       |                                 |
| ✓ Timetable                                     | 0       | •                          |                                                      |                                                 |                       | Þ                               |
| ✔ Special Costs                                 | 0       |                            |                                                      |                                                 |                       | + Add multiplier event          |
| ✔ Follow-up                                     | 0       | Grant support for u        | nultiplier events can only be asked for if the proje | ect intends to produce substantial project res  | ults. Other sharing a | nd promotion activities will be |
|                                                 | •       | supported via the          | Project Management and Implementation grant.         | set internal to produce substantiar project rea | and, other bharing a  | na promotion dourned will be    |

| Content menu                                                    | < | >      | Multiplier Event                 | S                |               |                 |                                  |                                     |    |
|-----------------------------------------------------------------|---|--------|----------------------------------|------------------|---------------|-----------------|----------------------------------|-------------------------------------|----|
| ✔ Context                                                       | 0 | gation | Event Start Date (<br>01/11/2021 | dd-mm-yyyy) *    |               |                 | Event End Date (dd-mm-           | yyyy) *                             |    |
| <ul> <li>Participating Organisations</li> </ul>                 | 0 | Navi   | Droject Deculte Ci               | averad *         |               |                 | Event other Participation        |                                     |    |
| <ul> <li>Project Description</li> </ul>                         | 0 |        | Rezultat 1 🛞                     | overed           |               |                 | SLEZSKA UNIVERZIT                | rA \                                |    |
| ✓ Preparation                                                   | 0 |        |                                  |                  |               | \$              | UNIVERSITA DEGLI S<br>( - Italy) | STUDI (<br>S                        |    |
| ✔ Management                                                    | 0 |        |                                  |                  |               |                 |                                  |                                     | \$ |
| ✓ Production of Project Results                                 | 0 |        |                                  |                  |               |                 |                                  |                                     |    |
| ✓ Multiplier Events                                             | 0 |        | Multiplier Even                  | ts Budget        |               |                 |                                  |                                     |    |
| <ul> <li>Learning, Teaching, Training<br/>Activities</li> </ul> | 0 |        | Event ID                         |                  | Organisation  | Country of th   | e Organisation                   | Local Participants                  | F  |
| ✔ Timetable                                                     | 0 |        | 1                                | POLITECHNIKA LUI | BELSKA *      |                 | Poland                           | 100 *                               |    |
| ✓ Special Costs                                                 | 0 |        | •                                |                  |               |                 |                                  |                                     | Þ  |
| ✔ Follow-up                                                     | 0 |        |                                  |                  |               |                 |                                  |                                     |    |
|                                                                 |   |        | Grant per Loc                    | al Participant   | Grant per For | eign Participan | t Grant p                        | er Participant in virtual<br>events |    |
|                                                                 |   |        |                                  | 100              |               | 200             | )                                | 15                                  |    |

## Działania związane z uczeniem się, nauczaniem, szkoleniami

| Content menu                                                         | < | > L    | .earning, Tea   | aching, Training Activities                                                        |                 |  |  |  |  |  |
|----------------------------------------------------------------------|---|--------|-----------------|------------------------------------------------------------------------------------|-----------------|--|--|--|--|--|
| ✔ Context                                                            | 0 | ation  | Do you plan to  | include transnational learning, teaching or training activities in your project? * |                 |  |  |  |  |  |
| ✓ Participating Organisations                                        | 0 | Naviga | Yes             |                                                                                    | \$              |  |  |  |  |  |
| ✓ Project Description                                                | 0 |        | Activities Su   | Immary                                                                             |                 |  |  |  |  |  |
| ✓ Preparation                                                        | 0 |        | In case you pla | an to include learning teaching or training activities please encode them here     |                 |  |  |  |  |  |
| ✓ Management                                                         | 0 |        | Activities      | Activities Summery                                                                 |                 |  |  |  |  |  |
| ✔ Production of Project Results                                      | 0 |        |                 |                                                                                    |                 |  |  |  |  |  |
| ✓ Multiplier Events                                                  | 0 |        | ID              | Activity Title                                                                     | Leading Organis |  |  |  |  |  |
| <ul> <li>Learning, Teaching, Training</li> <li>Activities</li> </ul> | 0 |        | C1              | SI EZSKA LINIVERZITA )                                                             | Action          |  |  |  |  |  |
| ✔ Timetable                                                          | 0 |        | 01              |                                                                                    |                 |  |  |  |  |  |
| ✓ Special Costs                                                      | 0 |        | Total           |                                                                                    |                 |  |  |  |  |  |
| ✔ Follow-up                                                          | 0 |        | •               |                                                                                    |                 |  |  |  |  |  |
| 🗙 Budget Summary                                                     | 0 |        |                 |                                                                                    | + Add a LTT     |  |  |  |  |  |

#### Działania związane z uczeniem się, nauczaniem, szkoleniami

| Content menu                                    | < |
|-------------------------------------------------|---|
| ✔ Context                                       | 0 |
| <ul> <li>Participating Organisations</li> </ul> | 0 |
| ✓ Project Description                           | 0 |
| ✓ Preparation                                   | 0 |
| ✓ Management                                    | 0 |
| Production of Project Results                   | 0 |
| ✔ Multiplier Events                             | 0 |
| Learning, Teaching, Training<br>Activities      | 0 |
| ✓ Timetable                                     | 0 |
| ✓ Special Costs                                 | 0 |
| ✔ Follow-up                                     | 0 |
| Y Budget Summary                                | 6 |

#### > Learning, Teaching, Training Activities

Navigation

In this section, you are asked to provide details about this specific activity. The section consists of two parts: Activity Details and Groups of Participants.

In the first part (Activity Details) you are asked to provide information about the planned activity as a whole, to define the activity's lead organisation, and to list the other participating organisations. The lead organisation is typically the one hosting the activity in its premises. In case you decide to organise the activity outside of the lead organisation's premises, you must respect the detailed rules provided in the Programme Guide and you need to provide an explanation for this choice as part of the activity description. The other participating organisations are all project partners who will send their participants to take part in the activity. Adding a partner organisation to the list of participating organisations will allow you to ask funding for their participants in the second part of this section.

In the second part (Groups of Participants) you are asked to provide some details about the participants who will take part in this activity. The main purpose of this section is to calculate the budget that the project will receive for the participants' travel, individual support and other expenses. The participants are organised in groups for easier calculation. Each group and its budget are linked to their sending organisation.

3986

| LTT ID<br>C1                                         | Activity Title<br>Szkolenie                                         |            |
|------------------------------------------------------|---------------------------------------------------------------------|------------|
| Activity Description (including profile of participa | nts per organisation, goals and results of the activity) $^{\star}$ |            |
| opis szkolenia                                       |                                                                     |            |
|                                                      |                                                                     |            |
|                                                      |                                                                     |            |
| Start period                                         | Duration (days) *                                                   | End period |
| 2022-05                                              | 5                                                                   | 2022-05    |
| Country of Venue                                     | Participating Organi                                                | sations *  |
| Czech Republic                                       | POLITECHNIKA                                                        | UBELSKA Ø  |
|                                                      |                                                                     |            |

UNIVERSITA DEGLI STUDI

#### Działania związane z uczeniem się, nauczaniem, szkoleniami

Summary of Groups of Participants (C1, Szkolenie)

| Group ID |                         | Sending organisation | Type of participant | Number of participants | Number of accompanying persons |  |
|----------|-------------------------|----------------------|---------------------|------------------------|--------------------------------|--|
| 1        | POLITECHNIKA LUBELSKA ( | , <b>\$</b>          | Learners 🗢          | 10                     | 0                              |  |
| 2        | UNIVERSITA DEGLI STUDI  | · 🕈                  | Learners 🗢          | 10                     | 0                              |  |

| Duration of activity<br>excluding trave | Green travel | Distance bands | Travel days | Total duration | Grant | Action |
|-----------------------------------------|--------------|----------------|-------------|----------------|-------|--------|
| 5                                       | ✓            | 500 - 1999 km  | 2           | 7              | 7 260 | 8 ×    |
| 5                                       |              | 500 - 1999 km  | 2           | 7              | 6 810 | 1 ×    |

#### Kontynuacja – wpływ, upowszechnianie, trwałość

| Content menu                                    | < |
|-------------------------------------------------|---|
| ✔ Context                                       | 0 |
| <ul> <li>Participating Organisations</li> </ul> | 0 |
| ✓ Project Description                           | 0 |
| ✓ Preparation                                   | 0 |
| ✔ Management                                    | 0 |
| ✓ Production of Project Results                 | 0 |
| ✓ Multiplier Events                             | 0 |
| Activities                                      | 0 |
| ✓ Timetable                                     | 0 |
| 🗙 Special Costs                                 | 0 |
| ✔ Follow-up                                     | 0 |

|                                                                            | that the project results will remain available and will be used by others? *                                                                                                    |             |
|----------------------------------------------------------------------------|----------------------------------------------------------------------------------------------------|-------------|
| availability of th                                                         | results                                                                                                    |             |
| If relevant, please  <br>and its expected ir                               | ovide any other information you consider appropriate to give a full understanding of your sharing and promotion<br>pact (e.g. how you have identified which results are most relevant to share and promote; how you will ensure the<br>artners: how you see synergies with other stakeholders, etc.) | n plar<br>9 |
|                                                                            |                                                                                                    |             |
|                                                                            |                                                                                                    |             |
|                                                                            |                                                                                                    |             |
|                                                                            |                                                                                                    |             |
|                                                                            |                                                                                                    |             |
|                                                                            |                                                                                                    |             |
|                                                                            |                                                                                                    |             |
|                                                                            |                                                                                                    |             |
| Sustainability                                                             |                                                                                                    |             |
| Gustainability                                                             |                                                                                                    |             |
| Sustainability                                                             | es and results that will be maintained after the end of the EU funding, and how will you ensure the resources nee                                                                                                    | eded        |
| Sustainability What are the activi sustain them? *                         | es and results that will be maintained after the end of the EU funding, and how will you ensure the resources nee                                                                                                    | eded        |
| Sustainability<br>What are the activi<br>sustain them? *<br>Sustainability | es and results that will be maintained after the end of the EU funding, and how will you ensure the resources nee                                                                                                    | eded        |
| Sustainability<br>What are the activi<br>sustain them? *<br>Sustainability | es and results that will be maintained after the end of the EU funding, and how will you ensure the resources nee                                                                                                    | eded        |

#### Koszty specjalne

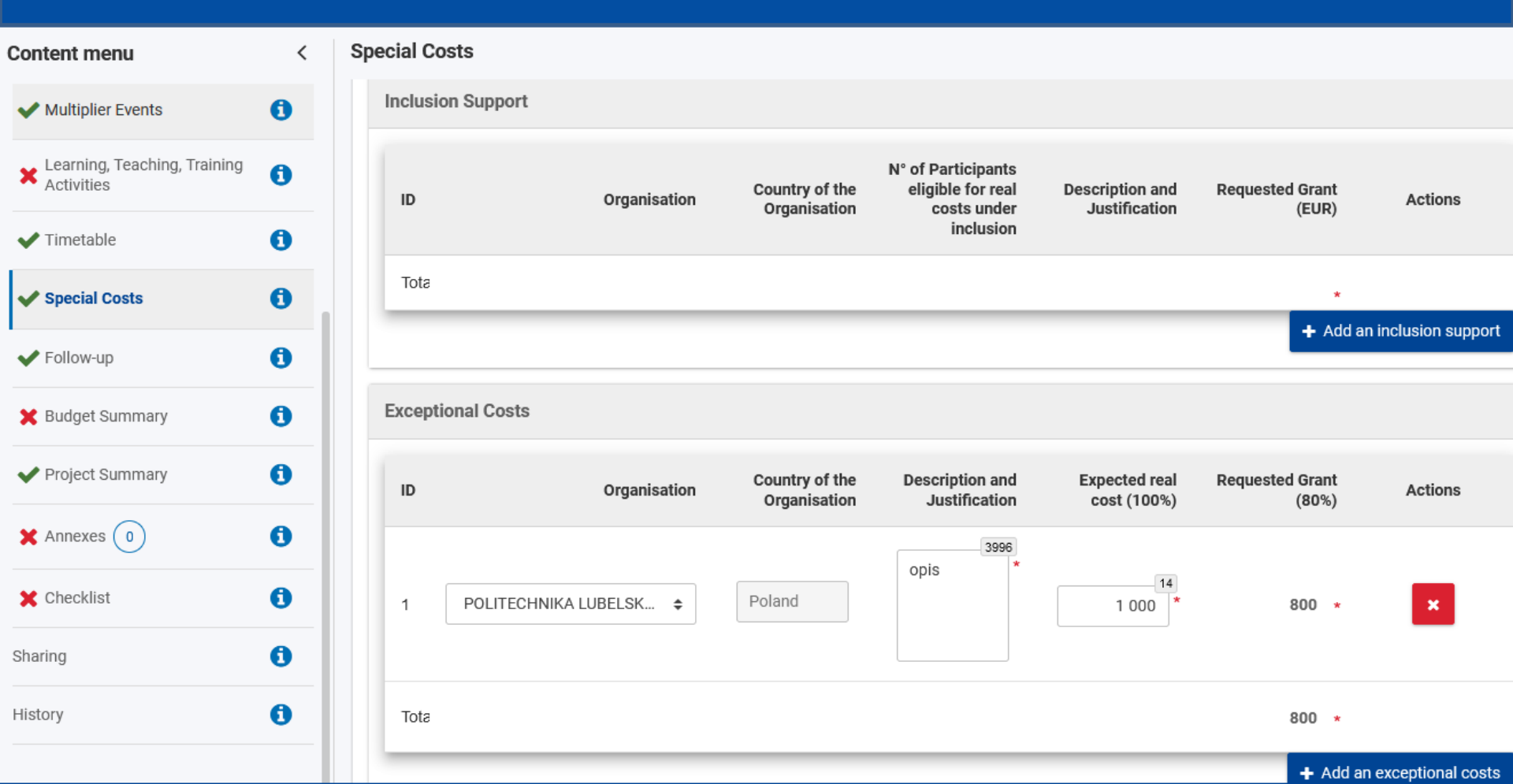

#### Podsumowanie budżetu (automatyczne)

**Budget Summary** 

>

Navigation

| Content menu                                                         | < |
|----------------------------------------------------------------------|---|
| ✓ Production of Project Results                                      | 0 |
| ✓ Multiplier Events                                                  | 0 |
| <ul> <li>Learning, Teaching, Training</li> <li>Activities</li> </ul> | 0 |
| ✔ Timetable                                                          | 0 |
| ✔ Special Costs                                                      | 0 |
| ✔ Follow-up                                                          | 0 |
| 🗙 Budget Summary                                                     | 0 |
| ✓ Project Summary                                                    | 0 |
|                                                                      | A |

| Fransnational Project Meetings        |                                                                        |
|---------------------------------------|------------------------------------------------------------------------|
| īotal grant                           | 7094<br>The total project grant must be greater or equal to 100000 EUF |
| Exceptional Costs                     | 800                                                                    |
| earning, Teaching Training Activities | 19155                                                                  |
| /irtual Multiplier Events             | 3000                                                                   |
| /lultiplier Events                    | 23000                                                                  |
| Project Results                       | 9090                                                                   |
| ranonational riojeet meetings         |                                                                        |

#### Załączniki

| Content menu                                                    | < | Annexes                                                                    |                                                                                  |                             |
|-----------------------------------------------------------------|---|----------------------------------------------------------------------------|----------------------------------------------------------------------------------|-----------------------------|
| ✓ Production of Project Results                                 | 0 | Discos doumico ditho Declaration on L                                      | licency evint it have it signed by the level convergentative, and attack it have |                             |
| ✓ Multiplier Events                                             | 0 | Download Declaration On Hono                                               | bur                                                                              |                             |
| <ul> <li>Learning, Teaching, Training<br/>Activities</li> </ul> | 0 | File Name                                                                  | File Size (kB)                                                                   |                             |
| ✓ Timetable                                                     | 0 | Total Size (kB)                                                            | 0                                                                                |                             |
| ✔ Special Costs                                                 | 0 |                                                                            |                                                                                  | + Add Declaration On Honour |
| Follow-up                                                       | 6 |                                                                            |                                                                                  |                             |
|                                                                 | • | Mandates                                                                   |                                                                                  |                             |
| 🔀 Budget Summary                                                | 0 |                                                                            |                                                                                  |                             |
| ✔ Project Summary                                               | 0 | Please download the Mandates, have<br>Please ensure that mandates are vali | e them signed by the legal representatives and attach them here. DOWNLOAD MAN    | NDATES                      |
|                                                                 | 6 | the grant agreement.                                                       |                                                                                  | ũ                           |
| X Checklist                                                     | 0 | File Name                                                                  | File Size (kB)                                                                   |                             |
| Sharing                                                         | 0 | Total Size (kB)                                                            | 0                                                                                |                             |
|                                                                 | - |                                                                            |                                                                                  | + Add Mandate               |
| History                                                         | 0 |                                                                            |                                                                                  |                             |
|                                                                 |   |                                                                            |                                                                                  |                             |

Other Documents

## Dziękujemy za uwagę!

## he2@erasmusplus.org.pl

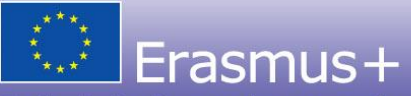

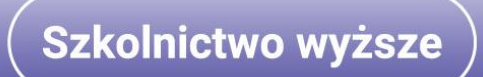